# **Connected Backup**

Software Version 9.0.3.1

**Release Notes** 

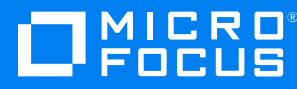

Document Release Date: March 2021 Software Release Date: March 2021

#### Legal notices

#### **Copyright notice**

© Copyright 2017-2021 Micro Focus or one of its affiliates.

The only warranties for products and services of Micro Focus and its affiliates and licensors ("Micro Focus") are set forth in the express warranty statements accompanying such products and services. Nothing herein should be construed as constituting an additional warranty. Micro Focus shall not be liable for technical or editorial errors or omissions contained herein. The information contained herein is subject to change without notice.

#### **Documentation updates**

The title page of this document contains the following identifying information:

- Software Version number, which indicates the software version.
- Document Release Date, which changes each time the document is updated.
- Software Release Date, which indicates the release date of this version of the software.

You can check for more recent versions of a document through the MySupport portal. Many areas of the portal, including the one for documentation, require you to sign in with a Software Passport. If you need a Passport, you can create one when prompted to sign in.

Additionally, if you subscribe to the appropriate product support service, you will receive new or updated editions of documentation. Contact your Micro Focus sales representative for details.

#### Support

Visit the MySupport portal to access contact information and details about the products, services, and support that Micro Focus offers.

This portal also provides customer self-solve capabilities. It gives you a fast and efficient way to access interactive technical support tools needed to manage your business. As a valued support customer, you can benefit by using the MySupport portal to:

- · Search for knowledge documents of interest
- Access product documentation
- View software vulnerability alerts
- · Enter into discussions with other software customers
- Download software patches
- · Manage software licenses, downloads, and support contracts
- Submit and track service requests
- Contact customer support
- · View information about all services that Support offers

Many areas of the portal require you to sign in with a Software Passport. If you need a Passport, you can create one when prompted to sign in. To learn about the different access levels the portal uses, see the Access Levels descriptions.

# Contents

|    | Introduction                            | 4      |
|----|-----------------------------------------|--------|
|    | Resolved Issues                         | 4      |
|    | Requirements                            | 4      |
|    | Install Notes<br>Install Fileset Update | 4<br>5 |
|    | Documentation                           | 5      |
| Se | end documentation feedback              | 6      |

## Introduction

This document describes the new features and resolved issues for Micro Focus Connected Backup version 9.0.3.1.

- Resolved Issues, below
- Requirements, below
- Install Notes, below
- Documentation, on the next page

## **Resolved Issues**

This section lists the resolved issues in Connected Backup version 9.0.3.1.

- CB-43310: LATime will not be backed up by PC Agent to avoid unnecessary touches.
- CB-43128: Fixed PC Agent to not send unnecessary file touches.

## **Requirements**

Connected Backup version 9.0.3.1 supports 64-bit standalone, mirrored, or clustered (mirrored or nonmirrored) Data Center configurations installed as the following:

Connected Backup 9.0.3

You can upgrade the PC Agent from the following version of Connected Backup components:

- Connected Backup Agent 8.6.3.11, 8.8.8.1, 8.9.0.2, and 8.11.6
- Connected Backup Agent 9.0.1, 9.0.2, and 9.0.3

## **Install Notes**

This topic provides information about Connected Backup 9.0.3.1 installation scenarios.

The following Connected Backup packages are available for this release:

v9.0.3.1.pcagentfileset.international.zip

Contents:

• International 9.0.3.1 pc agentfileset folder

### **Install Fileset Update**

You must install the fileset update on each Data Center server that hosts a Registry database.

#### To install Connected Backup 9.0.3.1 PC Agent Files, perform the following steps:

1. Extract the contents of v9.0.3.1.pcagentfileset.international.zip to the following folder of each Data Center server that hosts a Registry database:

```
\DataCenter\Configuration$\-1\PCAgentFileSets
```

2. On the server that hosts Support Center, open the Windows Registry Editor, and then set the value of the MSIRefresh registry key to 1.

The location of the key is: HKEY\_LOCAL\_ MACHINE\SOFTWARE\Wow6432Node\Connected\SupportCenter

 Log in to Support Center using a technician ID that has Refresh Cached Database State permission.

#### TIP:

The Admin account created by the Support Center installation process has this permission.

4. Click the refresh icon in the upper left pane.

The Support Center loads the new Agent file sets.

5. On the server that hosts Support Center, open the Windows Registry Editor, and then set the value of the MSIRefresh registry key to 0.

The location of the key is: HKEY\_LOCAL\_ MACHINE\SOFTWARE\Wow6432Node\Connected\SupportCenter

- 6. To verify the installation, complete the following steps:
  - a. In the left menu, expand Configurations > PC, and then click Agent Versions.
  - b. Ensure that the **Agent** list on the Agent Versions page contains the file sets that you installed for this release.
  - c. Create a new Agent Version which specifies the release in the Agent list.

#### NOTE:

To use a new release, each agent file set you install must be associated with an Agent Version.

For more information on how to work with Agent Versions and Configurations, refer to Support Center Help.

## **Documentation**

No documents were updated for Connected Backup 9.0.3.1.

# Send documentation feedback

If you have comments about this document, you can contact the documentation team by email. If an email client is configured on this system, click the link above and an email window opens with the following information in the subject line:

#### Feedback on Release Notes (Micro Focus Connected Backup 9.0.3.1)

Add your feedback to the email and click **Send**.

If no email client is available, copy the information above to a new message in a web mail client, and send your feedback to swpdl.ConnectedBackup.DocFeedback@microfocus.com.

We appreciate your feedback!